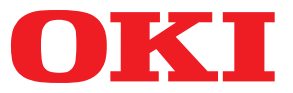

# smart Extendable Platform2 Indexed Scan User's Manual

# Table of Contents

| Introduction       3         2. Overview       4         Basic structure.       4         Configuration and function image.       4         Initial configuration tool       4         Configuration for use       5         Basic usage models       6         Entry registration (settings)       6         Obtaining and editing a metadata template       7         Information embedded in metadata file       7         Setting access privilege to entry.       7         Use of Indexed Scan (Operation)       7         3. Entry Registration Details       8         Displaying the entry registration screen on the web page of this MFP       8         Adding entry       11         Entry name (Step 1)       12         Scanning settings (Step 2)       12         Scanning settings (Step 2)       12         Scanning settings (Step 3)       15         Default values of access privileges (Step 4)       17         Selection and setting of attributes (Step 5)       17         Selecting metadata template       30         5. Entry List Batch Operation       31         All entries displayed in entry list are temporarily saved in personal computer       31         Settings values of t | 1. | About this Document                                                            | 3  |
|----------------------------------------------------------------------------------------------------|----|--------------------------------------------------------------------------------|----|
| 2. Overview       4         Basic structure       4         Configuration and function image       4         Initial configuration tool       4         Configuration for use       5         Basic usage models       6         Entry registration (settings)       6         Obtaining and editing a metadata template       7         Information embedded in metadata file       7         Setting access privilege to entry.       7         Use of Indexed Scan (Operation)       7         3. Entry Registration Details       8         Displaying the entry registration screen on the web page of this MFP       8         Adding entry       11         Entry ame (Step 1)       12         Scanning settings (Step 2)       12         Scanning settings (Step 3)       15         Default values of access privileges (Step 4)       17         Selecting metadata template       30         5. Entry List Batch Operation       31         All entries displayed in entry list are temporarily saved in personal computer       31         All entries displayed in entry list are temporarily saved on the personal computer       31         Appendix       32                                          |    | Introduction                                                                   | 3  |
| Basic structure.       4         Configuration and function image.       4         Initial configuration tool       4         Configuration for use.       5         Basic usage models       6         Entry registration (settings)       6         Obtaining and editing a metadata template       7         Information embedded in metadata file.       7         Setting access privilege to entry.       7         Use of Indexed Scan (Operation)       7         3. Entry Registration Details.       8         Displaying the entry registration screen on the web page of this MFP.       8         Adding entry       11         Entry name (Step 1)       12         Scanning settings (Step 2)       12         Scanning settings (Step 3)       15         Default values of access privileges (Step 4)       17         Selection and setting of attributes (Step 5)       17         Selecting metadata template       30         5. Entry List Batch Operation       31         All entries displayed in entry list are temporarily saved in personal computer       31         Settings values of the Indexed Scan temporarily saved on the personal computer       31         Appendix       32     | 2. | Overview                                                                       | 4  |
| Configuration and function image       4         Initial configuration tool       4         Configuration for use       5         Basic usage models       6         Entry registration (settings)       6         Obtaining and editing a metadata template       7         Information embedded in metadata file       7         Use of Indexed Scan (Operation)       7         3. Entry Registration Details       8         Displaying the entry registration screen on the web page of this MFP       8         Adding entry       11         Entry name (Step 1)       12         Secting screes privileges (Step 2)       12         Scanning settings (Step 3)       15         Default values of access privileges (Step 4)       17         Selection and setting of attributes (Step 5)       17         Selecting metadata Template       30         5. Entry List Batch Operation       31         All entries displayed in entry list are temporarily saved in personal computer       31         All entries displayed in entry list are temporarily saved on the personal computer       31         Appendix       32                                                                                  |    | Basic structure                                                                | .4 |
| Initial configuration tool       4         Configuration for use       5         Basic usage models       6         Entry registration (settings)       6         Obtaining and editing a metadata template       7         Information embedded in metadata file       7         Setting access privilege to entry.       7         Use of Indexed Scan (Operation)       7         3. Entry Registration Details       8         Displaying the entry registration screen on the web page of this MFP       8         Adding entry       11         Entry name (Step 1)       12         Scanning settings (Step 2)       12         Scanning settings (Step 3)       15         Default values of access privileges (Step 4)       17         Selection and setting of attributes (Step 5)       17         Selecting metadata template       30         5. Entry List Batch Operation       31         All entries displayed in entry list are temporarily saved in personal computer       31         All entries displayed in entry list are temporarily saved on the personal computer       31         Appendix       32                                                                                        |    | Configuration and function image                                               | .4 |
| Configuration for use       5         Basic usage models       6         Entry registration (settings)       6         Obtaining and editing a metadata template       7         Information embedded in metadata file       7         Setting access privilege to entry.       7         Use of Indexed Scan (Operation)       7         3. Entry Registration Details       8         Displaying the entry registration screen on the web page of this MFP       8         Adding entry       11         Entry name (Step 1)       12         Scanning settings (Step 2)       12         Scanning settings (Step 3)       15         Default values of access privileges (Step 4)       17         Selection and setting of attributes (Step 5)       17         Selecting metadata template       30         5. Entry List Batch Operation       31         All entries displayed in entry list are temporarily saved in personal computer.       31         Settings values of the Indexed Scan temporarily saved on the personal computer are set on the MFP.       31                                                                                                    |    | Initial configuration tool                                                     | .4 |
| Basic usage models       6         Entry registration (settings)       6         Obtaining and editing a metadata template       7         Information embedded in metadata file       7         Setting access privilege to entry       7         Use of Indexed Scan (Operation)       7         3. Entry Registration Details       8         Displaying the entry registration screen on the web page of this MFP       8         Adding entry       11         Entry name (Step 1)       12         Scaning settings (Step 2)       12         Scaning settings (Step 3)       15         Default values of access privileges (Step 4)       17         Selection and setting of attributes (Step 5)       17         Selecting metadata Template       30         5. Entry List Batch Operation       31         All entries displayed in entry list are temporarily saved in personal computer       31         Settings values of the Indexed Scan temporarily saved on the personal computer       31         Appendix       32                                                                                                    |    | Configuration for use                                                          | .5 |
| Entry registration (settings)                                                                                                    |    | Basic usage models                                                             | 6  |
| Obtaining and editing a metadata template       //         Information embedded in metadata file                                                                                                    |    | Entry registration (settings)                                                  | .6 |
| Setting access privilege to entry                                                                                                    |    | Obtaining and editing a metadata template                                      | ./ |
| Use of Indexed Scan (Operation)                                                                                                    |    | Setting access privilege to entry                                              | .7 |
| 3. Entry Registration Details.       8         Displaying the entry registration screen on the web page of this MFP.       8         Adding entry       11         Entry name (Step 1)       12         Sending settings (Step 2)       12         Scanning settings (Step 3)       15         Default values of access privileges (Step 4)       17         Selection and setting of attributes (Step 5)       17         Selecting metadata template (Step 6)       29         4. Editing a Metadata Template       30         5. Entry List Batch Operation       31         All entries displayed in entry list are temporarily saved in personal computer.       31         Settings values of the Indexed Scan temporarily saved on the personal computer are set on the MFP.       31         Appendix       32                                                                                                    |    | Use of Indexed Scan (Operation)                                                | .7 |
| 3. Entry Registration Details       8         Displaying the entry registration screen on the web page of this MFP       8         Adding entry       11         Entry name (Step 1)       12         Sending settings (Step 2)       12         Scanning settings (Step 3)       15         Default values of access privileges (Step 4)       17         Selection and setting of attributes (Step 5)       17         Selecting metadata template (Step 6)       29         4. Editing a Metadata Template       30         5. Entry List Batch Operation       31         All entries displayed in entry list are temporarily saved in personal computer.       31         Settings values of the Indexed Scan temporarily saved on the personal computer are set on the MFP.       31         Appendix       32                                                                                                    | r  | Fature Desistuation Dataila                                                    | 0  |
| Displaying the entry registration screen on the web page of this MFP       8         Adding entry       11         Entry name (Step 1)       12         Sending settings (Step 2)       12         Scanning settings (Step 3)       15         Default values of access privileges (Step 4)       17         Selection and setting of attributes (Step 5)       17         Selecting metadata template (Step 6)       29         4. Editing a Metadata Template       30         5. Entry List Batch Operation       31         All entries displayed in entry list are temporarily saved in personal computer.       31         Settings values of the Indexed Scan temporarily saved on the personal computer are set on the MFP.       31         Appendix       32                                                                                                    | 3. | Entry Registration Details                                                     | 8  |
| Adding entry       11         Entry name (Step 1)       12         Sending settings (Step 2)       12         Scanning settings (Step 3)       15         Default values of access privileges (Step 4)       17         Selection and setting of attributes (Step 5)       17         Selecting metadata template (Step 6)       29         4. Editing a Metadata Template       30         5. Entry List Batch Operation       31         All entries displayed in entry list are temporarily saved in personal computer       31         Settings values of the Indexed Scan temporarily saved on the personal computer       31         Appendix       32                                                                                                    |    | Displaying the entry registration screen on the web page of this MFP           | 8  |
| Entry name (Step 1)       12         Sending settings (Step 2)       12         Scanning settings (Step 3)       15         Default values of access privileges (Step 4)       17         Selection and setting of attributes (Step 5)       17         Selecting metadata template (Step 6)       29         4. Editing a Metadata Template       30         5. Entry List Batch Operation       31         All entries displayed in entry list are temporarily saved in personal computer       31         Settings values of the Indexed Scan temporarily saved on the personal computer       31         Appendix       32                                                                                                    |    | Adding entry 1                                                                 | .1 |
| Sending settings (Step 2)                                                                                                    |    | Entry name (Step 1)1                                                           | 12 |
| Scanning settings (Step 3)       15         Default values of access privileges (Step 4)       17         Selection and setting of attributes (Step 5)       17         Selecting metadata template (Step 6)       29         4. Editing a Metadata Template       30         5. Entry List Batch Operation       31         All entries displayed in entry list are temporarily saved in personal computer.       31         Settings values of the Indexed Scan temporarily saved on the personal computer are set on the MFP.       31         Appendix       32                                                                                                    |    | Sending settings (Step 2)                                                      | 12 |
| <ul> <li>Selection and setting of attributes (Step 5)</li></ul>                                                                                                    |    | Scanning settings (Step 3)                                                     | 17 |
| Selecting metadata template (Step 6)       29         4. Editing a Metadata Template       30         5. Entry List Batch Operation       31         All entries displayed in entry list are temporarily saved in personal computer.       31         Settings values of the Indexed Scan temporarily saved on the personal computer are set on the MFP.       31         Appendix       32                                                                                                    |    | Selection and setting of attributes (Step 5)                                   | 17 |
| <ul> <li>4. Editing a Metadata Template</li></ul>                                                                                                    |    | Selecting metadata template (Step 6)2                                          | 29 |
| <ul> <li>5. Entry List Batch Operation</li></ul>                                                                                                    | 4. | Editing a Metadata Template 3                                                  | 60 |
| All entries displayed in entry list are temporarily saved in personal computer                                                                                                    | 5. | Entry List Batch Operation                                                     | 31 |
| Settings values of the Indexed Scan temporarily saved on the personal computer<br>are set on the MFP                                                                                                    |    | All entries displayed in entry list are temporarily saved in personal computer | 31 |
| are set on the MFP                                                                                                    |    | Settings values of the Indexed Scan temporarily saved on the personal computer |    |
| Appendix                                                                                                    |    | are set on the MFP                                                             | 31 |
|                                                                                                    | An | pendix                                                                         | 32 |

# **1. About this Document**

### Introduction

Indexed Scan is a built-in feature that allows to manage paper documents in a document management system or to use them in an electronic workflow by digitizing the paper documents.

When digitizing paper documents, a file containing attribute information (such as the document type, contract number, etc.) for the digitized paper document is generated along with the scanned image. This attribute information is called metadata. A file with metadata is called a metadata file. If your system can import the image and metadata file pair, a multifunction printer (MFP) will be able to cooperate with your system. By configuring an MFP as described in this document, the user can specify and enter metadata on the operator panel when scanning paper documents.

Normally, the metadata file format is specified in a certain format specific to your system. With Indexed Scan, metadata files are generated in a format that can be read by your system by importing this format to an MFP as a metadata template.

This enables an MFP to cooperate with your system without making any changes.

This document is for people who have experience deploying document management systems in companies and the sales support staff of companies that build such systems.

# 2. Overview

# **Basic structure**

# **Configuration and function image**

The overall function configuration of Indexed Scan is as follows.

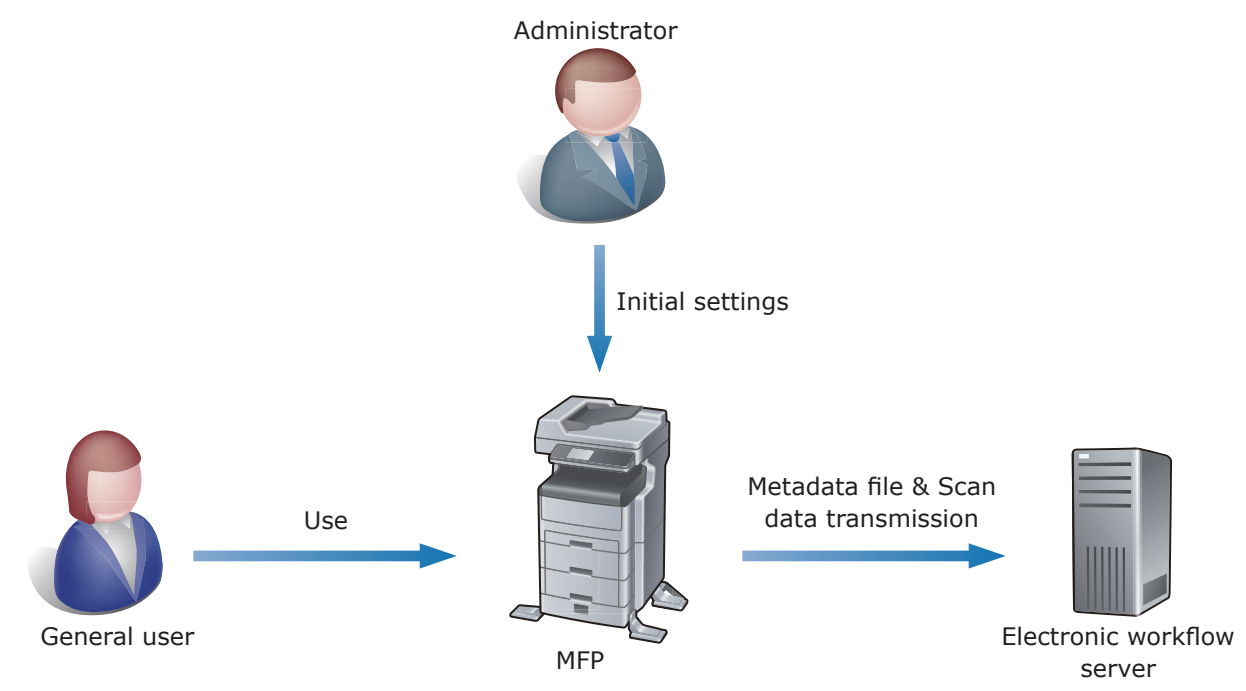

# Initial configuration tool

Indexed Scan settings are performed entirely from a web browser. Details of the initial settings are described in "3. Entry Registration Details" (p. 8).

Indexed Scan Settings Configuration

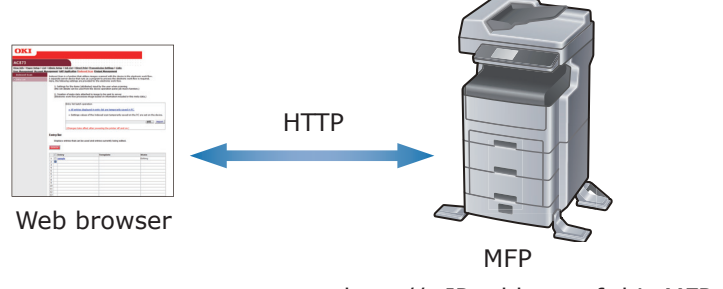

http://<IP address of this MFP>/

# **Configuration for use**

Indexed Scan operation is made up of an MFP and electronic workflow server combination. Indexed Scan is displayed as a job macro on an MFP. Job macro is a function that creates a macro for settings of functions used frequently and registers a shortcut for this. Supported protocols between the MFP and the electronic workflow server are SMB, FTP, FTPS, http, and https.

Indexed Scan Operation Configuration

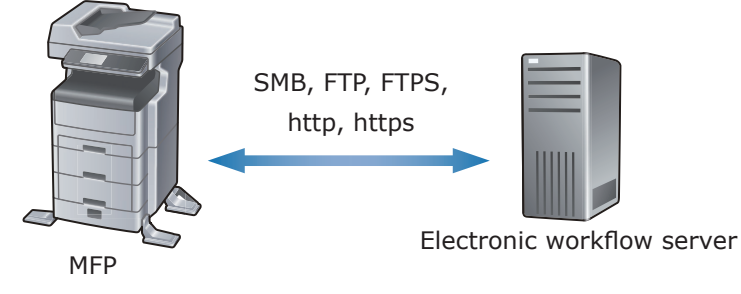

Supported browser is as follows.

Windows

- Internet Explorer 7.0 or higher
- Firefox 3.5 or higher

Macintosh

- Safari 4.0 or higher UNIX
- Firefox 3.5 or higher

# **Basic usage models**

To use the Indexed Scan functions, it is necessary to perform entry registration to the MFP and register a metadata file template. The procedure and rules for registration are described here.

Obtain the metadata file template specified in a system that the MFP cooperates with, such as an electronic workflow system.

### Entry registration (settings)

An entry is an aggregation that collects the operation settings for Indexed Scan. Normally, the document to be scanned differs depending on your work and the content of the metadata that needs to be generated also differs, so entries are to be created per individual work.

Up to 30 entries can be registered.

Setting items can be broadly categorized into 6 categories (see "List of Entry Registration Items" shown below).

Writing entry registration to the MFP is feasible even if not all settings are complete. Entries can be edited any number of times.

| Setting Item                                 | Description                                                                                                    |
|----------------------------------------------|----------------------------------------------------------------------------------------------------|
| Entry name                                   | Provide a name for an entry created.<br>After registering the entry, assign it a name referring to the<br>digitization of paper documents for identification purposes.<br>(Example: Contract archive management)<br>The entry name is used as the JobMacro name because, to use<br>the entry, it is registered to the entry and executed from the<br>JobMacro.                                                               |
| Transmission settings                        | This is for transmission settings for the images and the metadata. This is for various settings needed for communication such as communication protocol, subfolder, and filename. The transmission destination for the image file and metadata can be set separately, so it is possible to send each of them to different servers.                                                                                           |
| Scan settings                                | This is for various settings needed to scan images such as scan size, document type, quality, and file format.                                                                                                    |
| Initial value settings for access privileges | This is for settings for entry usage authorization. This sets usage<br>to permitted or prohibited for all users in the entry registration<br>screen.<br>Detailed access control for each user can be performed at user<br>management access control settings.                                                                                                    |
| Attribute selection and settings             | This is for selecting and setting attributes to embed in the metadata. There are two types of attributes [Existing Attributes] and [User Defined Attributes]. Existing Attributes are stored in the MFP and users are not requested to input. User Defined Attributes are those that users are requested to input through the input screen on the operator panel. The input order of User Defined Attributes can be changed. |
| Metadata Template selection                  | This is for uploading a metadata template to the MFP and associating this with an entry.                                                                                                    |

List of Entry Registration Items

### Obtaining and editing a metadata template

A metadata template is a text file to register the format of the generated metadata.

A metadata template can be obtained from the system that the MFP cooperates with, such as the electronic workflow.

By inserting attributes defined according to the procedure "Selection and setting of attributes (Step 5)" (p. 17) in the metadata template, unique information of the MFP and information input by the user with the operator panel can be embedded in metadata files.

### Information embedded in metadata file

There are two types of information embedded in metadata file: Existing Attributes and User Defined Attributes.

Existing Attributes are information referred to when information held in the MFP is used as metadata. Examples are the printer name or serial number.

User Defined Attributes are information input or selected by the user from the operator panel according to your work.

User Defined Attributes can be freely defined by adding and editing them. Defined attributes are displayed on the operator panel as items that must be input when executing entry on the MFP.

Individual attribute information has an attribute ID in a format where it is surrounded by %%.

Attribute IDs play a role like a variable, so by embedding attribute IDs in metadata templates, the text string part of the attribute ID is replaced with information input by the user and generated by the MFP as a metadata file.

### Setting access privilege to entry

If the access control of the MFP is enabled, it is possible to perform access control for each entry.

If the access control is disabled, all users can execute all entries.

Initial value settings are performed for access privileges when entries are registered. If registered as [Allow all users], entry usage privileges are provided to all users upon enabling access control. If the initial value is set to [Prohibits all users], nobody can execute entry if access control is enabled.

Access privilege settings can be performed at user management access control settings.

**Execution of Indexed Scan requires ScanToServer access permission in addition to entry access permission.** 

### Use of Indexed Scan (Operation)

The registered entry will appear on the job macro screen as a job macro.

Select the job macro for the entry and start execution of the entry.

The screen for input of information that is to be embedded in the metadata file is displayed on the operator panel.

Upon completion of all inputs, the paper document is scanned and then the image data and metadata file are transmitted to the server set up beforehand.

# 3. Entry Registration Details

Entry registration is performed using the MFP's web page. The procedure for entry registration on the web page is described below.

# Displaying the entry registration screen on the web page of this MFP

1 Open a web browser, enter the URL "http://(IP address for this MFP)" and press the Enter key.

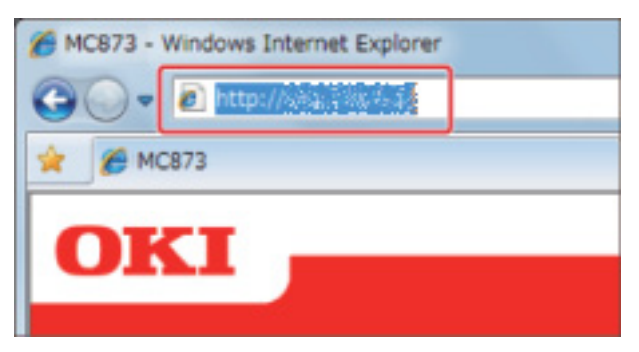

**2** Click [Administrator Login].

| MC873                            |                 |                                       |                   | lefresh |
|----------------------------------|-----------------|---------------------------------------|-------------------|---------|
| View Info   Direct Print   Links |                 |                                       |                   |         |
|                                  | Information     |                                       | Remaining Toner : |         |
| <b>U</b> stanti                  | Device Name     | · · · · · · · · · · · · · · · · · · · | Cyani             | 100%    |
| 8 Counter                        | IP Address      | The the second                        | Maganta:          | 50%     |
| O Supplies Life                  | IPv6 Address    |                                       | Tallow            | 100%    |
| E Network                        | See - sectoria  | Print Service                         | Enabled           |         |
| O System                         |                 | LPR                                   | •                 |         |
|                                  |                 | HOMPHAN SOLVAN                        | Port9100          | •       |
|                                  | MAC Address     | <b>网络沙沙沙沙沙沙沙沙沙沙</b> 沙                 | FTP               | 0       |
| Administrator Login              | Location        |                                       | IPP               | •       |
|                                  | Serial Number   |                                       | 100               |         |
|                                  | Asset Number    |                                       | Setting Service   | Enabled |
|                                  | Contact Name    |                                       | SNMP              | •       |
|                                  | * Administrator |                                       | WEB               | •       |
|                                  | Tray1           | .9.19.390                             | Teinet            | 0       |
|                                  | MP Tray         | Add Gast.                             |                   |         |
|                                  | Duplex          | The Part -                            |                   |         |
|                                  | Hard Disk       | Waterschiedung                        |                   |         |
|                                  | Memory          | Ser Mi                                |                   |         |
|                                  |                 | - the done - chronic service          |                   |         |

**3** Enter "admin" in "User name" and the administrator password of this MFP in "Password" and click [OK].

| ha annar táis  | White fractions for using under sparse and producted. New |
|----------------|-----------------------------------------------------------|
| prian agustart | Net it in from the PCP 'S                                 |
|                | User name Password Kemember my credentials OK Canc        |

#### 4 Click [SKIP].

| Identification                  | معترفين أيراني ومصير وتجازه                           |                                             |
|---------------------------------|-------------------------------------------------------|---------------------------------------------|
| Device Name                     | OKI-MC873-F6C8D7                                      | (Max.31 characters)                         |
|                                 | This is the devices identity<br>Name).                | r on the network (systiame, and Device      |
| Short Device Name               | MC873-F6C8D7                                          | (Max.15characters)                          |
|                                 | A maximum of 15 charact<br>characters and "-" are acc | ers can be used (alpha/numeric<br>eptable.) |
| Location                        |                                                       | (Max.255 characters)                        |
| Asset Number                    |                                                       | (Max.32 characters)                         |
| Contact Name<br>- Administrator | 1                                                     | (Max.255 characters)                        |
| Protocol                        |                                                       |                                             |
| TCP/IP ·                        | Enable                                                |                                             |
| NetBIOS over TCP                | Enable *                                              |                                             |

**5** Click [Indexed Scan] at the top of the screen.

| 🖉 MC873 - Windows Internet Explorer              | -             |            |           | 1                | 12.4               |                  |                     | ×            |
|--------------------------------------------------|---------------|------------|-----------|------------------|--------------------|------------------|---------------------|--------------|
| 🕞 🔵 🗢 🙋 http://10.49.132.130/index_ad.htm        |               |            |           |                  | • <del>•</del> • × | 👂 Bing           | 1                   | • م          |
| 🚖 お気に入り ′ 🍰                                      |               |            |           |                  |                    |                  |                     |              |
| € MC873                                          | 🟠 🔹           | S 🔹 🖃      | - *       | -ジ( <u>P</u> ) ▼ | セーフテ               | イ( <u>S)</u> ・ ツ | /−,1/( <u>0</u> ) • | <b>? •</b> " |
| OKI                                              |               |            |           |                  |                    |                  |                     |              |
| MC873                                            |               |            |           | Refres           | h                  | Status           | Window              |              |
| View Info   Paper Setup   List   Admin Setup   ] | lob List   Di | rect Print | Transmis  | sion Setti       | ngs   Lin          | ks               |                     |              |
| User Management Account Management SXP           | Application   | Indexed S  | Scan Outp | ut Manaq         | ement              |                  |                     |              |
| View Information                                 |               |            |           |                  | 0                  | T                |                     | -            |

The entry registration screen is displayed.

| CMC873 - Windows Internet Exp | lorer                             |                                                                   | A 1 1 1 1 1 1 1 1 1 1 1 1 1 1 1 1 1 1 1                                        |                                      | x   |
|-------------------------------|-----------------------------------|-------------------------------------------------------------------|--------------------------------------------------------------------------------|--------------------------------------|-----|
| C→ ♥ ℓ http://10.49.132.      | 130/admin/inde                    | exedscanfrm.htm                                                   |                                                                                | 🝷 😽 🗶 📴 Bing 刘                       | • C |
| 🚖 お気に入り 👍                     |                                   |                                                                   |                                                                                |                                      |     |
| € MC873                       |                                   |                                                                   | 🏠 🕶 🗟 🗵 🚔 🕶                                                                    | ページ(P) • セーフティ(S) • ツール(Q) • 🔞       | • * |
|                               |                                   |                                                                   |                                                                                |                                      | -   |
| OKI 🗕                         |                                   |                                                                   |                                                                                |                                      | - 1 |
|                               |                                   |                                                                   |                                                                                |                                      |     |
| 40973                         |                                   |                                                                   |                                                                                |                                      | - 1 |
| MC075                         |                                   |                                                                   |                                                                                |                                      |     |
| User Management  Account Ma   | <u>Admin Setu</u><br>anagement [s | p   <u>Job List</u>   <u>Direct Pri</u><br>XP Application  Indexe | nt <u>  Iransmission Settings</u>   <u>Links</u><br>d Scan   Output Management |                                      |     |
| ¥ Indexed Scan                | Indexed Se                        | an is a function that util                                        | too images scapped with the device i                                           | n the electronic work flow           |     |
| Entry List                    | A separate                        | server device that runs                                           | as a program to process the electron                                           | ic work flow is required.            | 18  |
|                               | There, the re                     | nowing seconds are pro                                            | wided for the electronic work now.                                             |                                      | 18  |
|                               | 1. Sett<br>(the se                | ings for the items (attril<br>et details can be used fr           | outes) input by the user when scanni<br>om the device operation panel job ma   | ng<br>acro function.)                | 11  |
|                               | 2. Crei                           | ation of meta data atta                                           | hed to image to be sent to server                                              |                                      | 11  |
|                               | (Electr                           | onic work flow processe                                           | s image based on information include                                           | d in this meta data.)                | 18  |
|                               |                                   | Entry list batch one                                              | ration                                                                         |                                      | 10  |
|                               |                                   |                                                                   |                                                                                |                                      |     |
|                               |                                   | → All entries disp                                                | layed in entry list are temporarily sav                                        | ed in PC.                            | E   |
|                               |                                   | ⇒ Settings value                                                  | s of the Indexed scan temporarily sav                                          | red on the PC are set on the device. |     |
|                               |                                   |                                                                   |                                                                                | 参照 import                            | 18  |
|                               |                                   | (Channes talks off                                                |                                                                                |                                      | 11  |
|                               |                                   | (Changes take em                                                  | ect after powering the printer off and                                         | on.)                                 | 18  |
|                               | Entry list                        | r                                                                 |                                                                                |                                      |     |
|                               | Display                           | s entries that can be u                                           | sed and entries currently being edited                                         | 4.                                   | 11  |
|                               |                                   |                                                                   |                                                                                |                                      |     |
|                               | delete                            |                                                                   |                                                                                |                                      |     |
|                               | Ent                               | iry                                                               | Template                                                                       | State                                |     |
|                               | 1 🔃                               |                                                                   |                                                                                |                                      |     |
|                               | 3                                 |                                                                   |                                                                                |                                      |     |
|                               | 4                                 |                                                                   |                                                                                |                                      |     |
|                               | 6                                 |                                                                   |                                                                                |                                      |     |
|                               | 7                                 |                                                                   |                                                                                |                                      |     |
|                               | 9                                 |                                                                   |                                                                                |                                      |     |
|                               | 10                                |                                                                   |                                                                                |                                      | -   |
|                               |                                   |                                                                   | 📢 ローカル イントラネッ                                                                  | ト 保護モード: 無効 🛛 🖓 ▼ 🔍 100%             | •   |

# Adding entry

When [+] inside the entry list is clicked, the add entry screen shown below is displayed.

| Entry list                                                                                                    |  |  |  |  |  |
|----------------------------------------------------------------------------------------------------|--|--|--|--|--|
| STEP1 Entry<br>Name sample (Max.30<br>characters)                                                                                                    |  |  |  |  |  |
| STEP2 Sending Settings<br>Sets necessary settings to transmit subfolder, file name, etc. in order<br>to send images and meta data to destination address. |  |  |  |  |  |
| STEP3 Scanning Setting<br>Sets necessary settings for scanning such as scan size, document<br>type, file format, etc.                                     |  |  |  |  |  |
| STEP4 Default values of access privileges<br>Set access privileges for this entry.                                                                        |  |  |  |  |  |
| Next Step Cancel                                                                                                    |  |  |  |  |  |

### Entry name (Step 1)

Input the entry name to register.

The entry name is displayed on the operator panel as the job macro name.

Enter a character string up to 30 UTF-8 string characters.

### Sending settings (Step 2)

Set transmission protocol, transmission path, filename, etc.

The destinations to transmit the metadata files and image files can be set separately. They can be sent to different servers.

In the case of saving metadata file to a different location, place a check in the [Sets display and META-DATA individually.] checkbox at the top of the [Display sending settings] screen. When a check is placed, the settings of protocol, save destination server, and sub-folder are displayed in the "META-DATA sending settings" screen in the same way as the "Display sending settings" screen.

# (INCE) The file with the same file name stored in the metadata file transmission destination is overwitten with the matadata file transmitted later unconditionally.

| Display sending settings | Sets display and META-DATA<br>individually.                    |
|--------------------------|----------------------------------------------------------------|
|                          |                                                                |
| Protocol                 | CIFS -                                                         |
| Encode Communication     | None -                                                         |
| Port Number              | 445 (1-65535)                                                  |
| CIFS Character Set       | UTF-16 -                                                       |
| User Name                | (Max.32 characters)                                            |
| Password                 | (Max.32 characters)                                            |
| Target URL               | (Maximum 192 1-byte ch., 86 2-byte ch. (including subfolders)) |
| Subfolder(Image):        |                                                                |
| Subfolder Name           |                                                                |
| Structure Elements       | %%PRT_PRINTERNAME%%                                            |
| File Name(Image):        |                                                                |
| File Name                |                                                                |
| Structure Elements       | %%PRT_PRINTERNAME%%                                            |
| Target URL Confirmation: |                                                                |
|                          |                                                                |
| META-DATA sending settin | gs                                                             |
| File Name(META-DATA):    |                                                                |
| File Name                |                                                                |
| Structure Elements       | %%PRT_PRINTERNAME%%                                            |
| Target URL confirmation: |                                                                |
|                          | Clear setting values                                           |
| OK Cancel                |                                                                |

#### **Transmission protocol settings**

The transmission protocols that can be used by this MFP are as follows.

- CIFS
- FTP
- FTPS
- http(WebDAV)
- https(WebDAV)

#### Port number settings

Enter the port number used. Set the port number using a numeric value of 1-65535.

#### Settings required for each protocol

Settings are different for each protocol. Set up as needed.

#### User name and password settings

Set when the access privilege is set up for a shared folder.

Set the User Name and password of the account used to login to the transmission destination server.

User name and password can be a maximum of 32 alphanumeric characters, and double-byte characters cannot be used.

#### Target URL settings

Enter the path for the shared folder set up on the server in the Target URL.

#### Subfolder name settings

A subfolder can be created in the location specified using the transmission destination path and used as the save destination.

In addition to a uniquely specified string, "Existing Attributes" defined using "Attribute Selection and Setup" at entry registration can be used as the subfolder name. "Existing Attributes" can be used after inputting the attribute ID (attribute ID of Existing Attributes are described in "Selecting Existing Attributes" (p. 18) for subfolder name. There are two input methods; method of direct text input and the method of selecting [Structure Elements] using a pull down menu and pressing the [Add] button.

If a serial number or date/time that is different for each MFP is used in the subfolder name, this enables avoiding conflict even if entries with the same content are executed on multiple MFPs. If there is conflict with a filename, the MFP overwrites using the new file.

#### Filename settings

Similar to subfolders, Existing Attributes can be used instead of unique string for the filename. The method using Existing Attributes is described in "Subfolder name settings" (p. 13).

The MFP will automatically add the extension of the image file based on the format of the image file to save.

In addition, if SinglePage save format is selected for file segmentation, "-xxx" is automatically added between the specified filename and the extension. (Example: Page 1 scan data name  $\rightarrow$  "SINGLETIFF-001.tif", Page 2 scan data name  $\rightarrow$  "SINGLETIFF-002.tif")

| Save format   | File Segmentation | Extension |
|---------------|-------------------|-----------|
| Single-TIFF   | SinglePage        | .tif      |
| Multi-TIFF    | MultiPage         | .tif      |
| Single-PDF    | SinglePage        | .pdf      |
| Multi-PDF     | MultiPage         | .pdf      |
| Single-HC-PDF | SinglePage        | .pdf      |
| Multi-HC-PDF  | MultiPage         | .pdf      |
| Multi-PDF/A   | MultiPage         | .pdf      |
| XPS           | MultiPage         | .xps      |
| JPEG          | SinglePage        | .jpg      |

Image File Extension

#### **Target URL confirmation**

The transmission destination is created by combining the Target URL, subfolder name, and filename.

The displayed URL may not be accurate, because it includes information before the Existing Attributes are fixed.

The maximum length of the transmission destination is 260 characters for alphanumeric characters. This restriction is based on the file system specification for Windows Server. The check for exceeding the maximum number of characters is performed at entry execution timing. If the maximum number of characters is exceeded, an error is displayed on the operator panel and the entry execution request is canceled.

# Scanning settings (Step 3)

This performs various settings for image files sent to the server such as scan size, color mode, and image format to save.

| Setting Value      | Description                                                                                                    |
|--------------------|----------------------------------------------------------------------------------------------------|
| Scan Size          | Specifies read size.                                                                                                    |
| Mixed Scan         | Scans documents that are different sizes.                                                                                                    |
| Duplex             | Specifies reading both sides.<br>Set this for reading both front and back of documents.                                                                                                    |
| Direction          | Specifies the direction of images to be scanned.                                                                                                    |
| Continuous Scan    | Reads multiple documents as one job.                                                                                                    |
| Preview            | Specifies display of scan image preview.                                                                                                    |
| Density            | Can be set in range of -3 to +3.<br>Higher values lead to darker reading of images.                                                                                                    |
| Document type      | Select the suitable document type from selection shown below.<br>Text: Documents with a lot of text<br>Text/picture: Documents with mixture of text and pictures<br>Picture: Documents of pictures or graphics<br>Glossy picture: Documents that are glossy pictures or printed us-<br>ing glossy ink jet paper                                                        |
| Background removal | Reads documents with ground color easier to view.<br>Background removal settings are as follows;<br>Auto adjustment: MFP automatically performs adjustment.<br>6 Step Adjustment: Enables manual adjustment of background<br>removal settings in range of 1 through 6. Larger numbers lead to<br>stronger background removal.<br>Off: Background removal not performed |
| Resolution         | Specifies resolution for reading.<br>The following values can be set in this MFP:<br>75dpi, 100dpi, 150dpi, 200dpi, 300dpi, 400dpi, and 600dpi                                                                                                    |
| Contrast           | Adjusts contrast.<br>Can be set between -3 and +3.<br>Larger values lead to stronger contrast being read.                                                                                                    |
| Hue                | Adjusts tint.<br>Can be set between -3 and +3.<br>Smaller values lead to stronger emphasis of red color. Higher<br>values lead to stronger emphasis of green color.                                                                                                    |
| Saturation         | Adjusts color brilliance.<br>Can be set between -3 and +3.<br>Higher values lead to greater brilliance for reading.                                                                                                    |
| RGB                | Adjusts the strength of each color red, green, blue.<br>Adjusts the strength of reading each of the colors.<br>Can be set between -3 and +3.<br>Higher set values lead to higher concentration reading.                                                                                                    |

| Setting Value    | Description                                                                                                    |
|------------------|----------------------------------------------------------------------------------------------------|
| Color mode       | Sets color mode.<br>Automatic (color/monochrome): color documents scanned using<br>color, black and white documents scanned using monochrome<br>Automatic (color/gray scale): color documents scanned using<br>color, black and white documents scanned using gray scale<br>Color: scanned using color<br>Gray scale: scanned using gray scale<br>Monochrome: scanned using monochrome<br>Immo The judgment criteria between color documents and black<br>and white documents can be changed in [Device Settings] of the<br>MFP.                                                                                                    |
| File format      | Sets the format of files to be saved.<br>The selections are as follows.<br>Single-PDF, Multi-PDF, Single-HC-PDF, Multi-HC-PDF, Multi-PDF/A,<br>Single-TIFF, Multi-TIFF, and XPS<br>The file format that can be selected differs depending on the<br>color mode selected.<br>Automatic (Color/Monochrome): Single-PDF, Multi-PDF, Multi-PDF/<br>A, Single-TIFF, Multi-TIFF, and XPS<br>Automatic (Color/Gray scale): Single-PDF, Multi-PDF, Single-HC-<br>PDF, Multi-HC-PDF, Multi-PDF/A, Single-TIFF, Multi-TIFF, JPEG, and<br>XPS<br>Color: Single-PDF, Multi-PDF, Single-HC-PDF, Multi-HC-PDF, Multi-<br>PDF/A, Single-TIFF, Multi-TIFF, JPEG, and XPS<br>Gray scale: Single-PDF, Multi-PDF, Single-HC-PDF, Multi-HC-PDF,<br>Multi-PDF/A, Single-TIFF, Multi-TIFF, JPEG, and XPS<br>Monochrome: Single-PDF, Multi-PDF, Multi-PDF/A, Single-TIFF,<br>Multi-TIFF, and XPS |
| Encrypted PDF    | When selecting the file formats as Single-PDF, Multi-PDF, Single-<br>HC-PDF, or Multi-HC-PDF, options are displayed.<br>If encryption is desired, the encryption level and password etc.<br>have to be input.<br>The password used for encryption is fixed for each entry.                                                                                                    |
| Compression Rate | Sets the compression level respectively for color, monochrome (gray scale), and monochrome (2 value).                                                                                                    |
| Edge Erase       | Setting for removing dark shadow and frame border that occurs<br>at the edge.<br>If needed set this to on.<br>The erase width setting can be set in the range of 5 mm to 50<br>mm at 1 mm increments.                                                                                                    |
| Center Erase     | Setting for erasing dark shadow in center.<br>If needed set this to on.<br>The erase width setting can be set in the range of 1 mm to 50<br>mm at 1 mm increments.                                                                                                    |
| White Page Skip  | Setting for removal of white pages when scanning.<br>When the document includes white pages, this enables removal<br>of the white pages from the scan results.                                                                                                    |

### Default values of access privileges (Step 4)

Sets the initial setting values of entry access privileges added.

Here, whether or not to permit entry of all users can be decided. Once registered, the information of this setting cannot be changed later.

(INTE) The access privilege for entry can be edited using the edit role screen at user management/access control settings. The permission with the same name is displayed in the permission list on the the edit role screen. The access privilege for entry can be edited for each role after the entry is registered.

### Selection and setting of attributes (Step 5)

There are two types of attributes to embed in metadata; Existing Attributes and User Defined Attributes.

An ID called attribute ID is allocated to attributes as an identifier. When attribute values are embedded in metadata, the attribute ID is an identifier for showing the embed destination in the metadata template. Since the attribute IDs are created and allocated by the MFP itself, the attribute ID must be fixed by completing "Selection and setting of attributes" before metadata template is created.

Click [Next Step] on the first entry list screen to show the "Selection and setting of attributes" screen (shown below).

| En                                                    | Entry list           STEP5         Selection and setting of attributes           Here, the items displayed/inputted on the panel when Indexed scan is executed and items (attributes) are sent to electronic work flow after storing |                                                                                                    |                                                                                                    |                                                                                                    |  |  |  |  |
|-------------------------------------------------------|----------------------------------------------------------------------------------------------------|----------------------------------------------------------------------------------------------------|----------------------------------------------------------------------------------------------------|----------------------------------------------------------------------------------------------------|--|--|--|--|
|                                                       | in meta data are set. Selection of existing attributes                                                                                                    |                                                                                                    |                                                                                                    |                                                                                                    |  |  |  |  |
|                                                       |                                                                                                    | Attributes pr                                                                                                    | epared in advance i                                                                                                    | n device                                                                                                    |  |  |  |  |
|                                                       |                                                                                                    |                                                                                                    |                                                                                                    |                                                                                                    |  |  |  |  |
|                                                       |                                                                                                    | User defined attribute                                                                                                    | settings                                                                                                    |                                                                                                    |  |  |  |  |
|                                                       |                                                                                                    | Text string                                                                                                    | Integer value D                                                                                                    | ecimal value ON/OFF                                                                                                    |  |  |  |  |
|                                                       |                                                                                                    | List                                                                                                    | Date Ad                                                                                                    | ddress book Password                                                                                                    |  |  |  |  |
|                                                       |                                                                                                    | Change order of displa                                                                                                    | v in panel                                                                                                    | ų. – – – – – – – – – – – – – – – – – – –                                                                                                    |  |  |  |  |
|                                                       |                                                                                                    |                                                                                                    |                                                                                                    |                                                                                                    |  |  |  |  |
|                                                       |                                                                                                    | The order of disp                                                                                                    | lay in panel can be c                                                                                                    | nanged.                                                                                                    |  |  |  |  |
| de                                                    | elet                                                                                                    | delete                                                                                                    |                                                                                                    |                                                                                                    |  |  |  |  |
| _                                                     |                                                                                                    | e                                                                                                    |                                                                                                    |                                                                                                    |  |  |  |  |
|                                                       |                                                                                                    | e Attributes display name                                                                                                    | Variables                                                                                                    | Displayed in panel                                                                                                    |  |  |  |  |
|                                                       |                                                                                                    | Attributes display name                                                                                                    | Variables                                                                                                    | Displayed in panel                                                                                                    |  |  |  |  |
| 1                                                     |                                                                                                    | Attributes display name PRINTER_NAME                                                                                                    | Variables<br>%%PRT_PRINTERNAN<br>%                                                                                                    | Displayed in panel                                                                                                    |  |  |  |  |
| 1                                                     |                                                                                                    | Attributes display name PRINTER_NAME COMPATIBLEID                                                                                                    | Variables<br>%%PRT_PRINTERNAN<br>%<br>%%PRT_COMPATIBLE                                                                                                    | Displayed in panel                                                                                                    |  |  |  |  |
| 1<br>2<br>3                                           |                                                                                                    | Attributes display name PRINTER_NAME COMPATIBLEID DATE                                                                                                    | Variables<br>%%PRT_PRINTERNAN<br>%<br>%%PRT_COMPATIBLE<br>%%PRT_DATE%%                                                                                                    | Displayed in panel                                                                                                    |  |  |  |  |
| 1<br>2<br>3<br>4                                      |                                                                                                    | Attributes display name PRINTER_NAME COMPATIBLEID DATE TextSample                                                                                                    | Variables<br>%%PRT_PRINTERNAN<br>%<br>%%PRT_COMPATIBLE<br>%%PRT_DATE%%<br>%%USER0002%%                                                                                          | Displayed in panel<br>IE%<br>E%%<br>[1]                                                                                                    |  |  |  |  |
| 1<br>2<br>3<br>4<br>5                                 |                                                                                                    | Attributes display name PRINTER_NAME COMPATIBLEID DATE TextSample IntegerSample                                                                                                    | Variables<br>%%PRT_PRINTERNAN<br>%<br>%%PRT_COMPATIBLE<br>%%PRT_DATE%%<br>%%USER0002%%<br>%%USER0003%%                                                                          | Displayed in panel           1E%           5%%           [1]           [2]                                                                                                    |  |  |  |  |
| 1<br>2<br>3<br>4<br>5<br>6                            |                                                                                                    | Attributes display name PRINTER_NAME COMPATIBLEID DATE TextSample IntegerSample DecimalSample                                                                                                    | Variables<br>%%PRT_PRINTERNAM<br>%<br>%%PRT_COMPATIBLE<br>%%PRT_DATE%%<br>%%USER0002%%<br>%%USER0003%%<br>%%USER0004%%                                                          | Displayed in panel<br>1E%<br>5%%<br>[1]<br>[2]<br>[3]                                                                                                    |  |  |  |  |
| 1<br>2<br>3<br>4<br>5<br>6<br>7                       |                                                                                                    | Attributes display name PRINTER_NAME COMPATIBLEID DATE TextSample IntegerSample ON/OFF Sample                                                                                                    | Variables<br>%%PRT_PRINTERNAN<br>%<br>%%PRT_COMPATIBLE<br>%%PRT_DATE%%<br>%%USER0002%%<br>%%USER0003%%<br>%%USER0004%%<br>%%USER0005%%                                          | Displayed in panel  IE%  E%%  [1] [2] [3] [4]                                                                                                    |  |  |  |  |
| 1<br>2<br>3<br>4<br>5<br>6<br>7<br>8                  |                                                                                                    | Attributes display name PRINTER_NAME COMPATIBLEID DATE TextSample IntegerSample DecimalSample ON/OFF_Sample ListSample                                                                                                    | Variables<br>%%PRT_PRINTERNAN<br>%%PRT_COMPATIBLE<br>%%PRT_DATE%%<br>%%USER0002%%<br>%%USER0003%%<br>%%USER0004%%<br>%%USER0005%%                                               | Displayed in panel           1E%           E%%           [1]           [2]           [3]           [4]           [5]                                                                                                    |  |  |  |  |
| 1<br>2<br>3<br>4<br>5<br>6<br>7<br>8<br>9             |                                                                                                    | Attributes display name         PRINTER_NAME         COMPATIBLEID         DATE         TextSample         IntegerSample         DecimalSample         ON/OFF_Sample         ListSample         DateSample                                              | Variables %%PRT_PRINTERNAN % %%PRT_COMPATIBLE %%PRT_DATE%% %%USER0002%% %%USER0003%% %%USER0004%% %%USER0005%% %%USER0006%% %%USER0006%%                                        | Displayed in panel           /1E%           E%%           [1]           [2]           [3]           [4]           [5]           [6]                                                                                                    |  |  |  |  |
| 1<br>2<br>3<br>4<br>5<br>6<br>7<br>8<br>9<br>10       |                                                                                                    | Attributes display name         PRINTER_NAME         COMPATIBLEID         DATE         TextSample         IntegerSample         DecimalSample         ON/OFF Sample         ListSample         DateSample         AddressSample                        | Variables %%PRT_PRINTERNAN % %%PRT_COMPATIBLE %%PRT_DATE%% %%USER0002%% %%USER0003%% %%USER0004%% %%USER0005%% %%USER0006%% %%USER0006%% %%USER0007%% %%USER0008%%              | Displayed in panel           IE%           III           III           III           III           III           III           IIII           IIII           IIII           IIIII           IIIIIIIIIIIIIIIIIIIIIIIIIIIIIIIIIIII            |  |  |  |  |
| 1<br>2<br>3<br>4<br>5<br>6<br>7<br>8<br>9<br>10<br>11 |                                                                                                    | Attributes display name         PRINTER_NAME         COMPATIBLEID         DATE         TextSample         IntegerSample         DecimalSample         ON/OFF Sample         ListSample         DateSample         AddressSample         PasswordSample | Variables %%PRT_PRINTERNAN % %%PRT_COMPATIBLE %%PRT_DATE%% %%USER0002%% %%USER0003%% %%USER0004%% %%USER0005%% %%USER0005%% %%USER0006%% %%USER0007%% %%USER0008%% %%USER0009%% | Displayed in panel           IE%           III           III           III           III           III           III           III           III           III           IIII           IIII           IIIIIIIIIIIIIIIIIIIIIIIIIIIIIIIIIIII |  |  |  |  |

#### **Selecting Existing Attributes**

Existing Attributes are attributes that are prepared in the MFP beforehand. This is the collection of information retained in the MFP and does not include information that can be input using the operator panel during work flow execution.

When Existing Attributes are used to embed in metadata, the Existing Attributes must be added to the usage attribute list inside entry. The following is a method to add a default attribute to the usage attribute list.

- Click [Attributes prepared in advance in device] at "Selection of existing attributes" of STEP5 "Selection and setting of attributes".
- **2** The "Selection of attributes" screen will appear. Select the attributes to be embedded in metadata from the "List of attributes" on the left of the screen and click [Add] to add them to "Previously selected attributes" on the right of the screen.

After finishing selection of attributes, click [OK] at the bottom of the screen to close the select attributes screen.

| List of attributes<br>PICTURE_PROTOCOL<br>PICTURE_PORT<br>PICTURE_USERID<br>PICTURE_FILENAME<br>META-DATA_TARGETURL<br>META-DATA_PROTOCOL<br>META-DATA_PORT<br>META-DATA_USERID<br>META-DATA_FILENAME<br>COLOR_MODE<br>RESOLUTION<br>FILE_FORMAT<br>USER_NAME<br>START_TIME<br>COMPLETE_TIME | Add s        | PRINTER_NAME<br>COMPATIBLEID<br>DATE |
|----------------------------------------------------------------------------------------------------|--------------|--------------------------------------|
| RESULT<br>FILE_NUMBER<br>PAGES<br>DATE<br>YEAR<br>MONTH<br>DAY<br>RANDOM_NUMBER                                                                                                    | E            |                                      |
| Currently selected attrib                                                                                                    | utes         | •                                    |
| Name of Attribute                                                                                                    | PRINTER_NAME |                                      |
| Explanation                                                                                                    | Printer name |                                      |

**3** Make sure the Existing Attributes added to the entry list are displayed.

All the Existing Attributes that exist in the MFP can be used for entry registration.

In addition, there are Exisitng Attributes whose format can be changed when embedding in metadata, such as date and time. The items in blue characters on the entry list are Existing Attributes that can be changed.

The embed format is changed by clicking the Existing Attribute name in blue characters to display the following screen.

| Attribute Settings |            |  |  |  |  |
|--------------------|------------|--|--|--|--|
| Name               | DATE       |  |  |  |  |
| Date display type  | YYYYMMDD - |  |  |  |  |
|                    |            |  |  |  |  |
|                    |            |  |  |  |  |
| OK Ca              | ncel       |  |  |  |  |

The following table shows examples of Existing Attributes. Existing Attributes Examples

| No | Attribute ID         | Name                                      |
|----|----------------------|-------------------------------------------|
| 1  | %%PRT_PRINTERNAME%%  | Printer name                              |
| 2  | %%PRT_SERIAL%%       | Printer serial number                     |
| 3  | %%PRT_MANUFACT%%     | Manufacturer name                         |
| 4  | %%PRT_FWVER%%        | Firmware version                          |
| 5  | %%PRT_IPADDRESS%%    | IP address                                |
| 6  | %%PRT_LOCATION%%     | Location                                  |
| 7  | %%PRT_CONTACT%%      | Contact address information               |
| 8  | %%PRT_FQDN%%         | FQDN                                      |
| 9  | %%PRT_DEPTNAME%%     | Department name                           |
| 10 | %%PRT_ENTRYNAME%%    | Entry name                                |
| 11 | %%PRT_JOBMACRONAME%% | Job macro name                            |
| 12 | %%PRT_METATEMPNAME%% | META-DATA template name                   |
| 13 | %%PRT_NUMATTRIBUTE%% | Number of registered attributes           |
| 14 | %%PRT_PICTURL%%      | Transmission destination path (image)     |
| 15 | %%PRT_PICTPROTOCOL%% | Transmission protocol (image)             |
| 16 | %%PRT_PICTPORT%%     | Port number (image)                       |
| 17 | %%PRT_PICTUSER%%     | User ID (image)                           |
| 18 | %%PRT_PICTFILENAME%% | Filename (image)                          |
| 19 | %%PRT_METAURL%%      | Transmission destination path (META-DATA) |
| 20 | %%PRT_METAPROTOCOL%% | Transmission protocol (META-DATA)         |
| 21 | %%PRT_METAPORT%%     | Port number (META-DATA)                   |
| 22 | %%PRT_METAUSER%%     | User ID (META-DATA)                       |
| 23 | %%PRT_METAFILENAME%% | Filename (META-DATA)                      |
| 24 | %%PRT_COLORMODE%%    | Color mode                                |
| 25 | %%PRT_RESOLUTION%%   | Resolution                                |
| 26 | %%PRT_FILEFORMAT%%   | File format                               |

| No | Attribute ID      | Name                          |
|----|-------------------|-------------------------------|
| 27 | %%PRT_USERNAME%%  | User name                     |
| 28 | %%PRT_STARTTIME%% | Workflow execution start time |
| 29 | %%PRT_COMPTIME%%  | Workflow execution end time   |
| 30 | %%PRT_RESULT%%    | Workflow process results      |
| 31 | %%PRT_NUMFILE%%   | Multipage information         |
| 32 | %%PRT_PAGES%%     | Number of scanned pages       |
| 33 | %%PRT_DATE%%      | Date                          |
| 34 | %%PRT_YEAR%%      | Year                          |
| 35 | %%PRT_MONTH%%     | Month                         |
| 36 | %%PRT_DAY%%       | Day                           |
| 37 | %%PRT_RANDOM%%    | Random Number                 |

#### **Setting User Defined Attributes**

User Defined Attributes are the attributes to define the information that users want to embed in metadata. Unlike exisitng attributes, User Defined Attributes require the person who execute workflow to input through the operator panel.

The number of attributes that can be registered in entry is 300 aggregating Existing Attributes and User Defined Attributes.

The definition of User Defined Attributes is performed at "User defined attribute settings" of STEP 5 "Selection and setting of attributes".

There are 8 types of input method of input information and there is a settings start button prepared for each input method.

The attribute ID allocated to each User Defined Attribute will be of the form "%%USERXXXX%%". A number allocated to the User Defined Attribute is included at XXXX. The attribute ID is created by the MFP so the user cannot set this. Attribute IDs assigned to the User Defined Attribute can be checked in the entry list in the example in "Selection and setting of attributes (Step 5)" (p. 17).

(Note) • User Defined Attributes are items that are independently defined for each entry and cannot be shared across entries.

• The number of attributes that can be registered in the entire MFP is 900. If the number of attributes for the entire MFP is exceeded, the registration fails even if the the number of attributes used in entries is less than 300.

#### Input method 1: Text string

This requests input of a string from the person executing workflow on the operator panel. Following settings are required for defining a User Defined Attribute in the text string format.

| Text string input settings |                                   |                 |  |  |
|----------------------------|-----------------------------------|-----------------|--|--|
|                            |                                   | *required input |  |  |
| Name*                      | TextSample<br>(Max.30 characters) |                 |  |  |
| Panel display              | Display                           |                 |  |  |
| Changes from panel         | Permit O Forbidden                |                 |  |  |
| Allow space                | Permit O Forbidden                |                 |  |  |
| Text string length         | <b>1</b> ~ <b>80</b> (1 ~ 80)     |                 |  |  |
| Standard text string       |                                   | A<br>T          |  |  |
| Help display content       |                                   | ~               |  |  |
|                            | (Max.300 characters)              |                 |  |  |
| OK Cancel                  |                                   |                 |  |  |

| Туре                 | Description                                                                                                    |
|----------------------|----------------------------------------------------------------------------------------------------|
| Name                 | Set the attribute name using maximum 30 characters. The attribute name is used as a text string displayed on the operator screen.                                                                                                    |
| Panel display        | Sets whether to display or not display the attribute value settings<br>screen. The standard text string is unconditionally applied if the<br>screen is set to not display.                                                                                                    |
| Changes from panel   | Sets whether or not to permit input using the panel. This setting is<br>not valid if the panel display is set to not display. If this setting is set<br>to forbidden, the operator screen displays the screen that shows the<br>standard text string and only the set button is enabled. |
| Allow space          | Permits or forbids setting a null value. An error occurs if a person<br>executing workflow attempts to set a null value using the operator<br>panel when this setting is set to forbidden.                                                                                               |
| Text string length   | Sets the upper and lower limit of the text string length. If values are set out of the range, an error occurs.                                                                                                    |
| Standard text string | Sets the initial text string of the setting value.                                                                                                    |
| Help display content | Defines the help string using a maximum of 300 characters.                                                                                                    |

#### Input method 2: Integer value

This requests input of an integer value from the person executing workflow on the operator panel. Following settings are required for defining a User Defined Attribute in integer value.

| Integer value input settings |                                                                   |  |  |  |
|------------------------------|-------------------------------------------------------------------|--|--|--|
|                              | *required input                                                   |  |  |  |
| Name*                        | IntegerSample<br>(Max.30 characters)                              |  |  |  |
| Panel display                | Display      O Hide display                                       |  |  |  |
| Changes from panel           | Permit O Forbidden                                                |  |  |  |
| Allow space                  | Permit      O Forbidden                                           |  |  |  |
| Value range*                 | Min: -999999999 ~ Max: 9999999999<br>(-999,999,999 ~ 999,999,999) |  |  |  |
| Stride*                      | 10 (1~1999999998)                                                 |  |  |  |
| Standard value*              | 100 (-999999999~99999999)                                         |  |  |  |
| Help display content         | (Max.300 characters)                                              |  |  |  |
| OK Cancel                    |                                                                   |  |  |  |

| Туре                 | Description                                                                                                    |
|----------------------|----------------------------------------------------------------------------------------------------|
| Name                 | Set the attribute name using maximum 30 characters. The attribute name is used as a text string displayed on the operator screen.                                                                                                    |
| Panel display        | Sets whether to display or not display the attribute value settings<br>screen. The standard value is unconditionally applied if the screen is<br>set to not display.                                                                                                    |
| Changes from panel   | Sets whether or not to permit input using the panel. This setting is<br>not valid if the panel display is set to not display. If this setting is set<br>to forbidden, the operator screen displays the screen that shows the<br>standard value and only the set button is enabled. |
| Allow space          | Permits or forbids setting a null value. An error occurs if a person<br>executing workflow attempts to set a null value using the operator<br>panel when this setting is set to forbidden.                                                                                         |
| Value range          | Sets the upper and lower limit of the values that can be set. If values are set out of the range, an error occurs. The values can be set from -999,999,999,999 to 999,999,999,999.                                                                                                 |
| Stride               | Sets the step size of the set value in the range from 1 to the maxi-<br>mum value. Value range and standard value must be set as a mul-<br>tiple of the stride. Re-entry is requested if the set value is not a mul-<br>tiple of the stride when executing entry.                  |
| Standard value       | Sets the initial value of the set value.                                                                                                    |
| Help display content | Defines the help string using a maximum of 300 characters.                                                                                                    |

- 22 -

#### Input method 3: Decimal value

This requests input of a decimal number from the person executing workflow on the operator panel. The following settings are required for defining a User Defined Attribute in decimal value.

| Decimal value input setting |                                                                      |  |  |  |  |
|-----------------------------|----------------------------------------------------------------------|--|--|--|--|
|                             | *required input                                                      |  |  |  |  |
| Name*                       | DecimalSample<br>(Max.30 characters)                                 |  |  |  |  |
| Panel display               | Display      O Hide display                                          |  |  |  |  |
| Changes from panel          | Permit      O Forbidden                                              |  |  |  |  |
| Allow space                 | Permit      O Forbidden                                              |  |  |  |  |
| Digits after decimal point  | 1 • (eg:0.1)                                                         |  |  |  |  |
| Value range*                | -9999999999 . 9 ~ 999999999 .<br>9<br>(-999,999,999.9-999,999,999.9) |  |  |  |  |
| Stride                      | 0.1 (0.1~1999999999.8)                                               |  |  |  |  |
| Standard value*             | 9999999 . 9<br>(-999999999.9~99999999.9)                             |  |  |  |  |
| Help display content        | (Max.300 characters)                                                 |  |  |  |  |
| OK Cancel                   |                                                                      |  |  |  |  |

| Туре                 | Description                                                                                                    |
|----------------------|----------------------------------------------------------------------------------------------------|
| Name                 | Set the attribute name using maximum 30 characters. The attribute name is used as a text string displayed on the operator screen.                                                                                                    |
| Panel display        | Sets whether to display or not display the attribute value settings<br>screen. The standard value is unconditionally applied if the screen is<br>set to not display.                                                                                                    |
| Changes from panel   | Sets whether or not to permit input using the panel. This setting is not valid if the panel display is set to not display. If this setting is set to forbidden, the operator screen displays the screen that shows the standard value and only the set button is enabled. |
| Allow space          | Permits or forbids setting a null value. An error occurs if a person<br>executing workflow attempts to set a null value using the operator<br>panel when this setting is set to forbidden                                                                                 |
| Value range          | Sets the upper and lower limit of the values that can be set. If values are set out of the range, an error occurs. The values can be set from -999,999,999,999 to 999,999,999,999.                                                                                        |
| Stride               | Sets the step size of the set value in the range from 0.000001 to the maximum value. Value range and standard value must be set as a multiple of the stride. Re-entry is requested if the set value is not a multiple of the stride when executing entry.                 |
| Standard value       | Sets the initial value of the setting value.                                                                                                    |
| Help display content | Defines the help string using a maximum of 300 characters.                                                                                                    |

- 23 -

#### Input method 4: List

This requests information input by selecting an item in the item list from the person executing workflow on the operator panel. The following settings are required for defining a User Defined Attribute in list input format.

| List input settings     |          |                                   |                      |                   |   |
|-------------------------|----------|-----------------------------------|----------------------|-------------------|---|
|                         | _        |                                   |                      | *required input   |   |
| Name*                   |          | ListSample<br>(Max.30 characters) |                      |                   |   |
| Panel display           |          | Dis                               | play 💿 Hide display  |                   |   |
| Changes from panel      |          | Pe                                | rmit 🔘 Forbidden     |                   |   |
| Allow space             | (        | Pe                                | rmit 🔘 Forbidden     |                   |   |
|                         | Dele     | ete                               |                      |                   |   |
|                         | St<br>da | tan<br>ard                        | Display text strings | Sent text strings |   |
| list items*             |          | ۲                                 | List-1               | 1                 | = |
| Sets list items used in |          | 0                                 | List-2               | 2                 |   |
| list input.             |          | 0                                 | List-3               | 3                 |   |
|                         | Ð        |                                   |                      |                   |   |
|                         |          |                                   |                      |                   |   |
|                         |          |                                   |                      |                   | * |
| Help display content    |          |                                   |                      | *                 |   |
|                         |          | (Max                              | .300 characters)     |                   |   |
| OK Cancel               |          |                                   |                      |                   |   |

| Туре                 | Description                                                                                                    |
|----------------------|----------------------------------------------------------------------------------------------------|
| Name                 | Set the attribute name using maximum 30 characters. The attribute name is used as a text string displayed on the operator screen.                                                                                                    |
| Panel display        | Sets whether to display or not display the attribute value settings<br>screen. The standard value is unconditionally applied if the screen is<br>set to not display.                                                                                                    |
| Changes from panel   | Sets whether or not to permit input using the panel. This setting is not valid if the panel display is set to not display. If this setting is set to for-<br>bidden, the operator screen displays the screen that shows the standard value and only the set button is enabled.                                                                                                    |
| Allow space          | Permits or forbids setting a null value. An error occurs if a person<br>executing workflow attempts to set a null value using the operator<br>panel when this setting is set to forbidden.<br>When using list input, a null value is input when you select an item<br>whose transmission text string is null.                                                                                                    |
| list items           | Sets the list item used for list input. List items consist of the follow-<br>ing 3 elements of information. Up to 20 items can be set.<br>Standard: Selects the initial value of the list selection. The initial screen<br>of the list selection displays the selected item as an initial value.<br>Display text strings: Defines the text string that is displayed when<br>an item is selected using maximum 30 characters.<br>Sent text strings: Sets the text string that is actually embedded in<br>metadata using maximum 80 characters. |
| Help display content | Defines the help string using a maximum of 300 characters.                                                                                                    |

#### Input method 5: Date

This requests input of a date to the person executing workflow on the operator panel. The following settings are required for defining a User Defined Attribute in date format.

| Date input settings  |                                   |  |
|----------------------|-----------------------------------|--|
|                      | *required input                   |  |
| Name*                | DateSample<br>(Max.30 characters) |  |
| Panel display        | Display      O Hide display       |  |
| Changes from panel   | Permit                            |  |
| Allow space          | Permit      O Forbidden           |  |
| Date display type    | YYYYMMDD -                        |  |
| Default value*       | Year Month Day<br>2015 7 1        |  |
| Help display content | (Max.300 characters)              |  |
| OK Cancel            |                                   |  |

| Туре                 | Description                                                                                                    |  |
|----------------------|----------------------------------------------------------------------------------------------------|--|
| Name                 | Set the attribute name using maximum 30 characters. The attribute name is used as a text string displayed on the operator screen.                                                                                                    |  |
| Panel display        | Sets whether to display or not display the attribute value settings<br>screen. The default value is unconditionally applied if the screen is<br>set to not display.                                                                                                    |  |
| Changes from panel   | Sets whether or not to permit input using the panel. This setting is<br>not valid if the panel display is set to not display. If this setting is set<br>to forbidden, the operator screen displays the screen that shows the<br>default value and only the set button is enabled. |  |
| Allow space          | Permits or forbids setting a null value. An error occurs if a person<br>executing workflow attempts to set a null value using the operator<br>panel when this setting is set to forbidden.                                                                                        |  |
| Date display type    | Sets the format applied when embedding in metadata. Select fromtwelve types.YYYYMMDDMMDDYYYYMMDDYYYYDDMMYYYYDDMMYYYYYYYY/MM/DDYYYY/MM/DDYYYY/MM/DDMM/DD/YYYYMM-DD-YYYYDD/MM/YYYYDD/MM/YYYY                                                                                        |  |
| Default value        | Sets the initial value of the set value. When the panel display is set<br>to not display or the setting of the changes from panel is set to for-<br>bidden, this value is embedded to metadata.                                                                                   |  |
| Help display content | Defines the help string using a maximum of 300 characters.                                                                                                    |  |

#### Input method 6: Password

This requests input of a password to the person executing workflow on the operator panel. The input string is concealed by asterisks. The following settings are required for defining a User Defined Attribute in password format.

| Enter password settings |                                       |                 |
|-------------------------|---------------------------------------|-----------------|
|                         |                                       | *required input |
| Name*                   | PasswordSample<br>(Max.30 characters) |                 |
| Panel display           | ● Display ◎ Hide display              |                 |
| Changes from panel      | ermit © Forbidden                     |                 |
| Allow space             | Permit                                |                 |
| Length of Password*     | 1<br>(1~30) ~ 30                      |                 |
| Default Password*       | аааааа                                |                 |
| Help display content    | (Max.300 characters)                  | 4               |
| OK Can                  | cel                                   |                 |

| Туре                 | Description                                                                                                    |
|----------------------|----------------------------------------------------------------------------------------------------|
| Name                 | Set the attribute name using maximum 30 characters. The attribute name is used as a text string displayed on the operator screen.                                                                                                    |
| Panel display        | Sets whether to display or not display the attribute value settings<br>screen. The default password is unconditionally applied if the screen<br>is set to not display.                                                                                                    |
| Changes from panel   | Sets whether or not to permit input using the panel. This setting is<br>not valid if the panel display is set to not display. If this setting is set<br>to forbidden, the operator screen displays the screen that shows the<br>default password and only the set button is enabled. |
| Allow space          | Permits or forbids setting a null value. An error occurs if a person<br>executing workflow attempts to set a null value using the operator<br>panel when this setting is set to forbidden.                                                                                           |
| Length of Password   | Sets the length of the password string in a numeric value from 1 to 30.                                                                                                    |
| Default Password     | Sets the initial value of the set value. When the panel display is set<br>to not display or the setting of the changes from panel is set to for-<br>bidden, this value is embedded to metadata.                                                                                      |
| Help display content | Defines the help string using a maximum of 300 characters.                                                                                                    |

#### Input method 7: ON/OFF

This displays an ON/OFF selection screen and requests input to the person executing workflow on the operator panel. The following settings are required for defining a User Defined Attribute in ON/OFF format.

| ON/OFF input settings                     |                                      |                 |
|-------------------------------------------|--------------------------------------|-----------------|
|                                           |                                      | *required input |
| Name*                                     | ON/OFF Sample<br>(Max.30 characters) |                 |
| Panel display                             | Oisplay                              |                 |
| Changes from panel                        | Permit      O Forbidden              |                 |
| Default value of<br>attributes            | ● ON ◎ OFF                           |                 |
| Text string sent<br>when ON is selected*  | ON<br>(Max.80 characters)            | A<br>T          |
| Text string sent<br>when OFF is selected* | OFF<br>(Max.80 characters)           | A<br>T          |
| Help display content                      |                                      | *               |
| OK Cancel                                 |                                      |                 |

| Туре                                  | Description                                                                                                    |
|---------------------------------------|----------------------------------------------------------------------------------------------------|
| Name                                  | Set the attribute name using maximum 30 characters. The attribute name is used as a text string displayed on the operator screen.                                                                                                    |
| Panel display                         | Sets whether to display or not display the attribute value settings<br>screen. The default value of attributes is unconditionally applied if<br>the screen is set to not display.                                                                                                    |
| Changes from panel                    | Sets whether or not to permit input using the panel. This setting is<br>not valid if the panel display is set to not display. If this setting is set<br>to forbidden, the operator screen displays the screen that shows the<br>default value of attributes and only the set button is enabled. |
| Text string sent when ON is selected  | Defines the text string embedded to metadata when ON is selected using maximum 80 characters.                                                                                                    |
| Text string sent when OFF is selected | Defines the text string embedded to metadata when OFF is selected using maximum 80 characters.                                                                                                    |
| Help display content                  | Defines the help string using a maximum of 300 characters.                                                                                                    |

#### Input method 8: Address book type input

This displays a screen on the operator panel to prompt the person executing workflow to select a telephone number or e-mail address from a telephone book. The following settings are required for defining a User Defined Attribute in address book type input format.

|                      |                                      | *required input |
|----------------------|--------------------------------------|-----------------|
| Name*                | AddressSample<br>(Max.30 characters) |                 |
| Panel display        | Display      Hide display            |                 |
| Changes from panel   | Permit      O Forbidden              |                 |
| Allow space          | Permit      O Forbidden              |                 |
| Address book type    | E-mail address 💌                     |                 |
| Help display content | (Max.300 characters)                 | ~<br>~          |
|                      | (Maxiboo characters)                 |                 |

| Туре                 | Description                                                                                                    |
|----------------------|----------------------------------------------------------------------------------------------------|
| Name                 | Set the attribute name using maximum 30 characters. The attribute name is used as a text string displayed on the operator screen.                                                                                                    |
| Panel display        | Sets whether to display or not display the attribute value settings<br>screen. If the screen is set not display, a null value is embedded in<br>metadata for this information has no standard value.                                                                         |
| Changes from panel   | Sets whether or not to permit input using the panel. This setting is<br>not valid if the panel display is set to not display. If this setting is set<br>to forbidden, the operator screen displays the screen that shows a<br>null value and only the set button is enabled. |
| Allow space          | Permits or forbids setting a null value. An error occurs if a person<br>executing workflow attempts to set a null value using the operator<br>panel when this setting is set to forbidden.                                                                                   |
| Address book type    | Selects from address book and E-mail address.                                                                                                    |
| Help display content | Defines the help string using a maximum of 300 characters.                                                                                                    |

#### Changing the order of display in panel

The the input screens of the User Defined Attributes shown on the operator panel are basically displayed in an order of the timing of definition completion. However, the order can be changed after definition is complete.

Change of the order displayed on the panel is performed using "Change order of display in panel" in STEP5 "Selection and setting of attributes". When "Change order of display in panel" is clicked, the following screen appears. Select the User Defined Attribute of that you want to change the order and move it to your desired place by clicking [Move Up] or [Move Down]. The higher up in the order, the more quickly it is displayed on the operator panel.

| Change order of display in p                                                                                                 | oanel |
|----------------------------------------------------------------------------------------------------|-------|
| TextSample<br>IntegerSample<br>DecimalSample<br>ON/OFF Sample<br>ListSample<br>DateSample<br>AddressSample<br>PasswordSample |       |
|                                                                                                    | Up »  |
|                                                                                                    | Own « |
|                                                                                                    | Ţ     |
| OK Cancel                                                                                                    |       |

### Selecting metadata template (Step 6)

This uploads a metadata template to the MFP.

This specifies a metadata template and executes upload. When this operation is executed, the metadata template is associated with the entry.

If a metadata template had been previously uploaded, the old metadata template in the MFP is deleted and replaced with the new metadata template.

The metadata template must be created before uploading. For information on creating metadata templates, see "4. Editing a Metadata Template" (p. 30).

The entry can be saved before editing is complete. If the metadata template has not yet been created in this step, save the entry to create the metadata template, and then edit the entry again and upload the metadata template.

# 4. Editing a Metadata Template

After obtaining a metadata template specified by a system such as the electronic workflow that the MFP cooperates with, edit the template file to insert the attribute ID text string defined in the entry. The maximum size of a metadata template is 10 kbytes.

When an entry is deleted, a metadata template uploaded to the MFP will be deleted simultaneously.

When an attribute ID is not added to the usage attribute list and you add it to a metadata template, that attribute ID will not be replaced with the actual value, and the attribute ID itself will be output to the metadata.

The following is an example of a metadata template.

In metadata, the section written as the attribute ID is replaced with the actual value.

--User Defined Attributes--NUM=%%USER0001%% DEC=%%USER0002%% CHAR=%%USER0003%% LIST=%%USER0004%% ONOFF=%%USER0005%% DATE=%%USER0006%% ADDRS=%%USER0008%%

--Existing Attributes--PRINTERNAME =%%PRT\_PRINTERNAME%% SERIAL =%%PRT\_SERIAL%% MANUFACT =%%PRT\_MANUFACT%% FWVER =%%PRT\_FWVER%% IPADDRESS =%%PRT\_IPADDRESS%% PICTFILENAME =%%PRT\_PICTFILENAME%%

# 5. Entry List Batch Operation

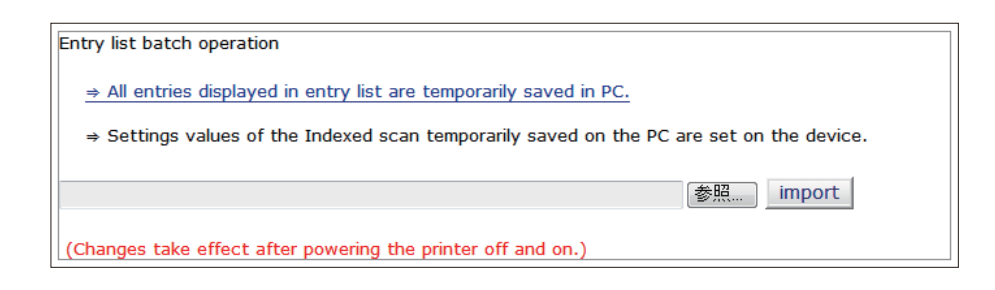

# All entries displayed in entry list are temporarily saved in personal computer.

This enables saving the entry list registered on the MFP to a local disk on a personal computer. A destination folder and filename can be specified to use this file as a backup for the entry list.

All the setting contents of the entry and metadata templates uploaded to the MFP are saved.

# Settings values of the Indexed Scan temporarily saved on the personal computer are set on the MFP.

This updates the entry list on the MFP using an entry list saved on a personal computer.

The entry lists on the MFP to be updated are all deleted.

Entry access privileges become the same as when setting entry registration ("Allow all users" or "Prohibits all users"). Access privileges that are changed individually per roles using user management/access control are not saved.

# Appendix

### Metadata Template Sample

<Dokumente>

<Dokument>

<printer\_name>%%PRT\_PRINTERNAME%%</printer\_name> <printer serial number>%%PRT SERIAL%%</printer serial number> <manufacturer>%%PRT\_MANUFACT%%</manufacturer> <firmware\_version>%%PRT\_FWVER%%</firmware\_version> <ip\_address>%%PRT\_IPADDRESS%%</ip\_address> <location>%%PRT LOCATION%%</location> <contact>%%PRT\_CONTACT%%</contact> <domain name>%%PRT FQDN%%</domain name> <department\_name>%%PRT\_DEPTNAME%%</department\_name> <entry\_name>%%PRT\_ENTRYNAME%%</entry\_name> <meta\_template\_name>%%PRT\_METATEMPNAME%%</meta\_template\_name> <attribute number>%%PRT NUMATTRIBUTE%%</attribute number> <picture\_targeturl>%%PRT\_PICTURL%%</picture\_targeturl> <picture\_protocol>%%PRT\_PICTPROTOCOL%%</picture\_protocol> <picture\_port>%%PRT\_PICTPORT%%</picture\_port> <picture\_userid>%%PRT\_PICTUSER%%</picture\_userid> <picture\_filename>%%PRT\_PICTFILENAME%%</picture\_filename> <meta\_targeturl>%%PRT\_METAURL%%</meta\_targeturl> <meta\_protocol>%%PRT\_METAPROTOCOL%%</meta\_protocol> <meta\_port>%%PRT\_METAPORT%%</meta\_port> <meta\_userid>%%PRT\_METAUSER%%</meta\_userid> <meta\_filename>%%PRT\_METAFILENAME%%</meta\_filename> <colormode>%%PRT\_COLORMODE%%</colormode> <resolution>%%PRT\_RESOLUTION%%</resolution> <fileformat>%%PRT\_FILEFORMAT%%</fileformat> <user\_name>%%PRT\_USERNAME%%</user\_name> <start\_time>%%PRT\_STARTTIME%%</start\_time> <complete\_time>%%PRT\_COMPTIME%%</complete\_time> <result>%%PRT\_RESULT%%</result> <file\_number>%%PRT\_NUMFILE%%</file\_number> <pages>%%PRT\_PAGES%%</pages> <date>%%PRT\_DATE%%</date> <year>%%PRT\_YEAR%%</year> <month>%%PRT\_MONTH%%</month> <day>%%PRT\_DAY%%</day> <random>%%PRT\_RANDOM%%</random> </Dokument> </Documente>

### Metadata Sample

<Dokumente>

<Dokument>

<printer\_name>MC873</printer\_name>

<printer\_serial\_number>AA00000000</printer\_serial\_number>

<manufacturer>OKI DATA CORP</manufacturer>

<firmware\_version>A06.02\_0\_6</firmware\_version>

<ip\_address>192.168.100.100</ip\_address>

<location>OfficeA1</location>

<contact>0123456789</contact>

<domain\_name></domain\_name>

<department\_name></department\_name>

<entry\_name>Entry\_PrintAttr</entry\_name>

<meta\_template\_name>METATEMP\_printattr.txt</meta\_template\_name>

<attribute\_number>42</attribute\_number>

<picture\_targeturl>//192.168.100.150/picture</picture\_targeturl>

<picture\_protocol>FTP</picture\_protocol>

<picture\_port>21</picture\_port>

<picture\_userid>sample</picture\_userid>

<picture\_filename>image.pdf</picture\_filename>

<meta\_targeturl>//192.168.100.150/metadata</meta\_targeturl>

<meta\_protocol>FTP</meta\_protocol>

<meta\_port>21</meta\_port>

<meta\_userid>sample2</meta\_userid>

<meta\_filename>meta.xml</meta\_filename>

<colormode>AUTOCOLOR</colormode>

<resolution>200dpi</resolution>

<fileformat>MultiplePDF</fileformat>

<user\_name>default</user\_name>

<start\_time>12:19:16</start\_time>

<complete\_time>12:19:24</complete\_time>

```
<result>completed</result>
```

<file\_number>1</file\_number>

<pages>1</pages>

<date>20150425</date>

<year>2015</year>

```
<month>04</month>
```

```
<day>25</day>
```

```
<random>578954</random>
```

```
</Dokument>
```

```
</Dokumente>
```